## **Deloitte.**

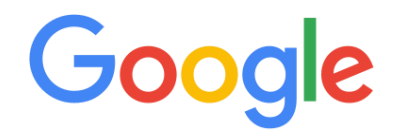

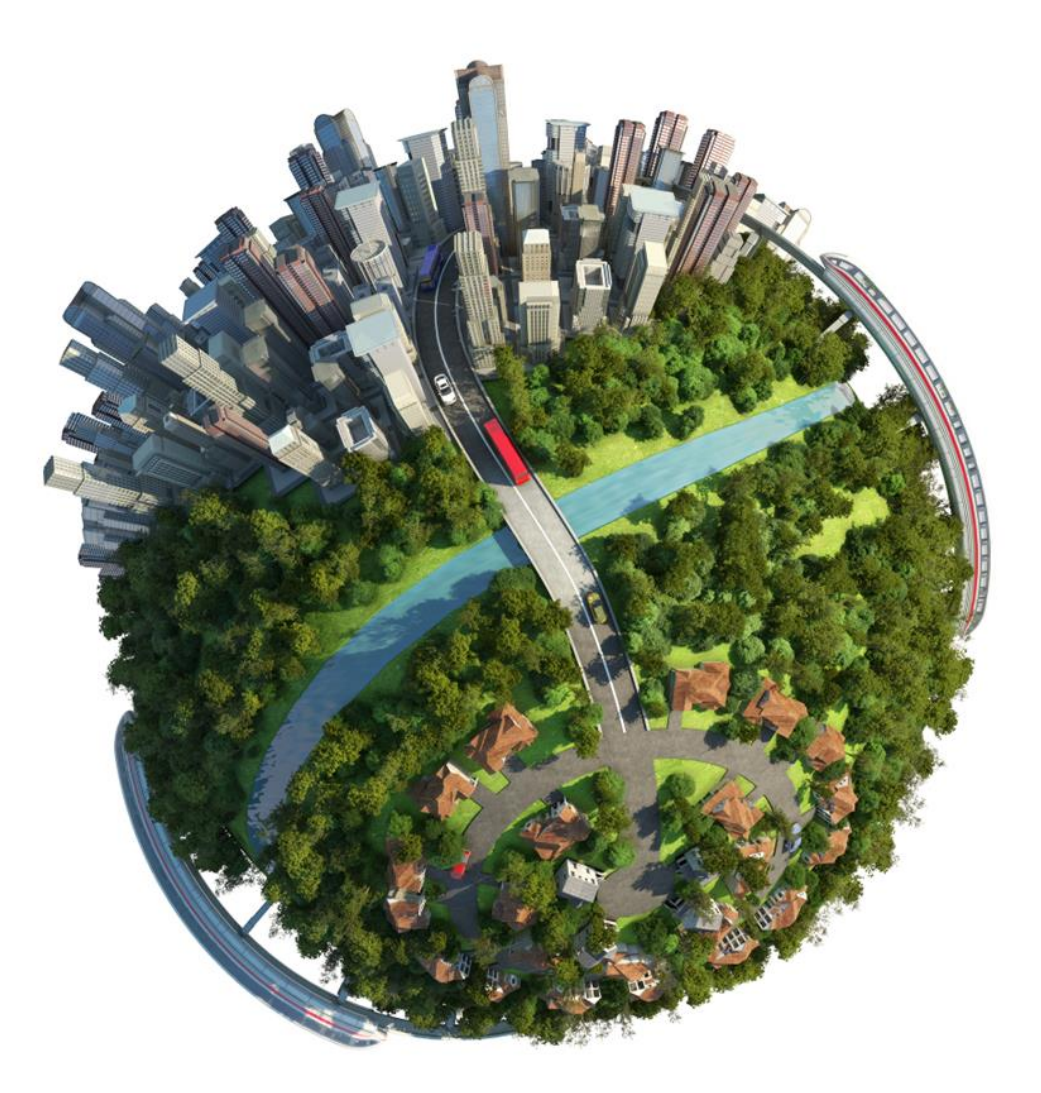

## **구글코리아-고용노동부 AI 스킬링 프로그램** 학습자용 가이드 <sup>딜로이트 안진회계법인, 2025.07.14</sup>

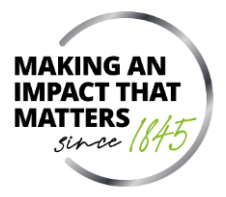

목차

| 1. | 프로그램 가입  | 3  |
|----|----------|----|
| 2. | 강좌 정보 확인 | 6  |
| 3. | 학습 기능 확인 | 11 |
| 4. | 수료증 발급   | 15 |
| 5. | 문의 경로 안내 | 20 |

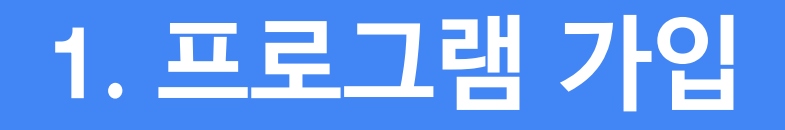

## 1. 프로그램 가입 학습 프로그램 가입하기(1/2)

### 학습 프로그램 가입하기

- 1. 학습자는 수신한 초대 이메일에서 "Join Now"를 클릭
- 2. 팝업 화면에서 계정 설정을 위해 2가지 옵션 중 1가지를 선택
  - Coursera 계정이 없는 경우 "신규 Coursera 사용자임"을 선택
  - Coursera 계정이 있는 경우 (초대된 메일 주소 또는 다른 개인 메일 주소), "기존 Coursera 사용자임"을 선택

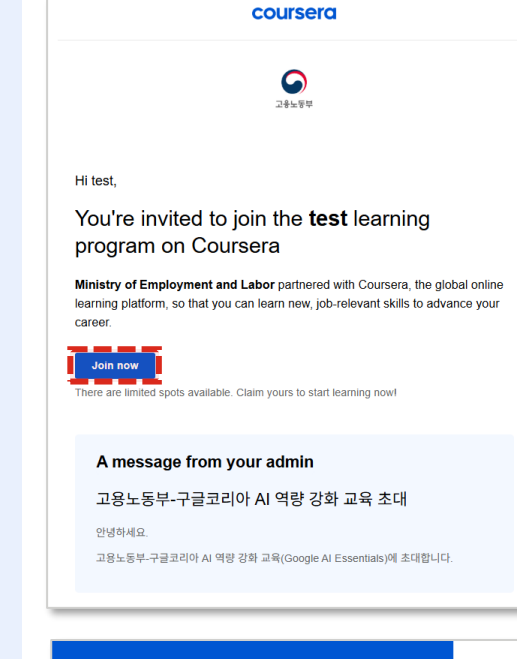

환영합니다.

※ 이전에 프로그램 링크에 접속한 적이 있는 경우 2번째 단계의 화면이 표시되지 않으며, 기존 계정으로 로그인 할 수 있는 페이지가 바로 표시됩니다.

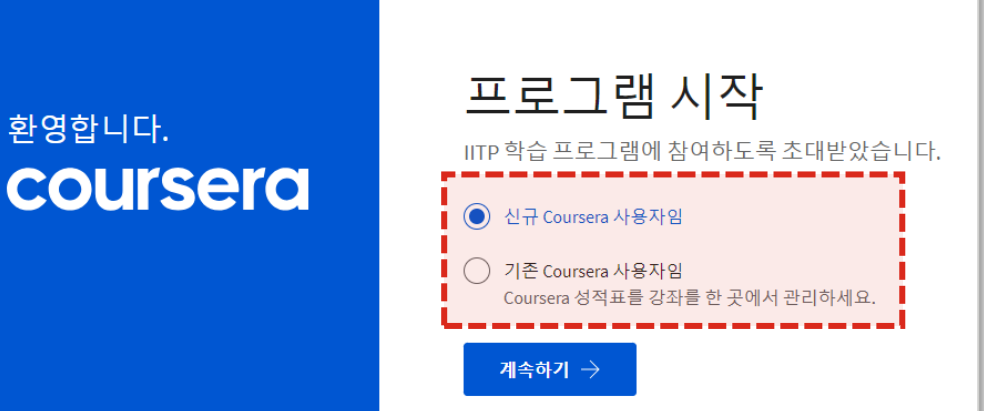

## 1. 프로그램 가입 학습 프로그램 가입하기(2/2)

### 🕢 학습 프로그램 가입하기

- 앞선 단계에서 "<u>신규 Coursera 사용자임</u>"을 선택하면, 새 계정에서 사용할 이메일(초대한 이메일 주소와 동일)과 비밀번호를 입력하라는 메시지가 표시됩니다.
- 앞선 단계에서 "<u>기존 Coursera 사용자임</u>"을 선택하면, 기존 이메일과 비밀번호를 입력하라는 메시지가 표시됩니다. 입력이 완료되면 기존 계정이 초대 받은 새 이메일과 연결됩니다.

| 환영합니다.<br>COUISEIC | 새 Coursera 계정 설정<br>바로 픽세스마여 회사에지 무원이는 장좌에 지금 응록해보세요!<br>이메일                                                       |
|--------------------|----------------------------------------------------------------------------------------------------|
|                    | mychoi.farida@gmail.com                                                                                            |
|                    | 암호<br>8~72자 사이로 인력하세요.                                                                                             |
|                    | Coursera 암호 입력                                                                                                    |
|                    | 계속하기 → <b>취소</b>                                                                                                   |
|                    | 계정을 만들면 귀하는 Coursera의 이용 약관과 개인정보 보호 정책, IITP과 관련된 학습 프로그램 가입에<br>동의하는 것입니다. IITP는 학습 프로그램의 학점과 기타 활동을 추적할 수 있습니다. |
|                    |                                                                                                    |
| 환영합니다.             | Coursera 계정에 로그인<br>이미 Coursera 계정을 보유하고 있으므로, 기존계정 정보를 사용하여 로그인해주세                                                |
|                    | ш.                                                                                                    |
| coursera           | 이메일                                                                                                    |
| coursera           | 끄.<br>이메일<br>mychoi.farida@gmail.com                                                                               |
| coursera           | 끄.<br>이메일<br>mychoi.farida@gmail.com<br>암호                                                                         |
| coursera           | 다.<br>이메일<br>mychoi.farida@gmail.com<br>암호<br>8~72자 사이로 입력하세요.                                                     |
| coursera           | 다.<br>이메일<br>mychoi.farida@gmail.com<br>암호<br>8-72자 사이로 입력하세요.<br>Coursera 암호 입력                                   |
| coursera           | 다.<br>이메일<br>mychoi.farida@gmail.com<br>압호<br>8~72자 사이로 입력하세요.<br>Coursera 암호 입력<br>암호를 잊어버리셨나요?                   |

## 2. 강좌 정보 확인

# 2. 강좌 정보 확인 이수 과정 확인하기(1/2)

### 🕢 이수 과정 확인하기

- 계정 생성 후에는 두 개의 탭이 표시되는 학습 프로그램 페이지로 이동
  - 홈: 조직이 추천하는 강의가 표시됨
  - <u>내 학습</u> : 등록한 강의가 표시됨
- 2. "<u>홈</u>" 탭을 클릭하여 프로그램에 포함된 이수 과정 확인

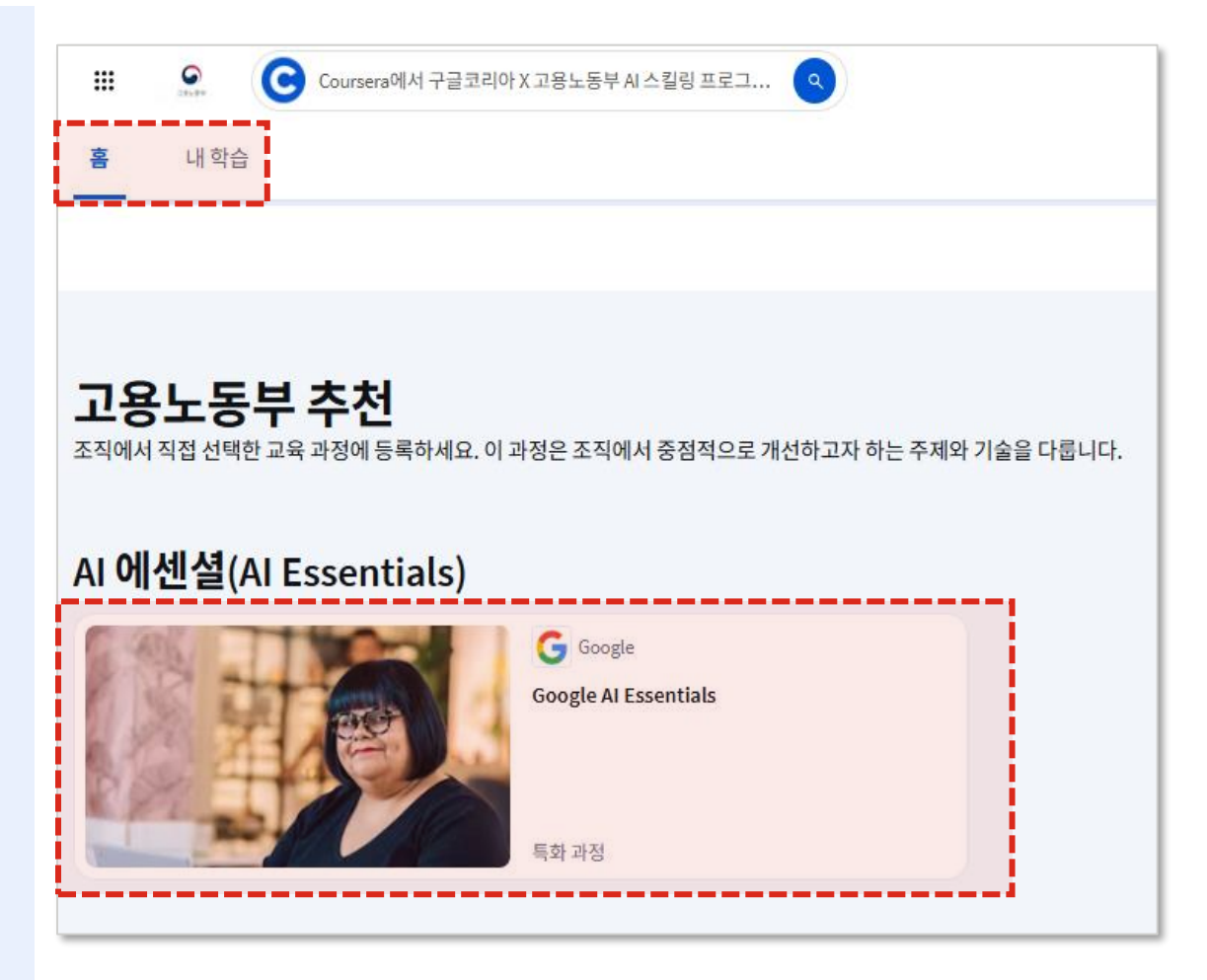

# 2. 강좌 정보 확인 이수 과정 확인하기(2/2)

### 🕢 이수 과정 확인하기

- 이수 과정 선택 후 "<u>등록</u>" 버튼을 클릭
   등록을 완료하면 "등록됨" 버튼으로 변경됨
- 2. "홈" 탭 아래에서 등록한 이수 과정 클릭
- 3. "<u>강좌로 이동</u>" 버튼 클릭하여 학습 화면으로 이동

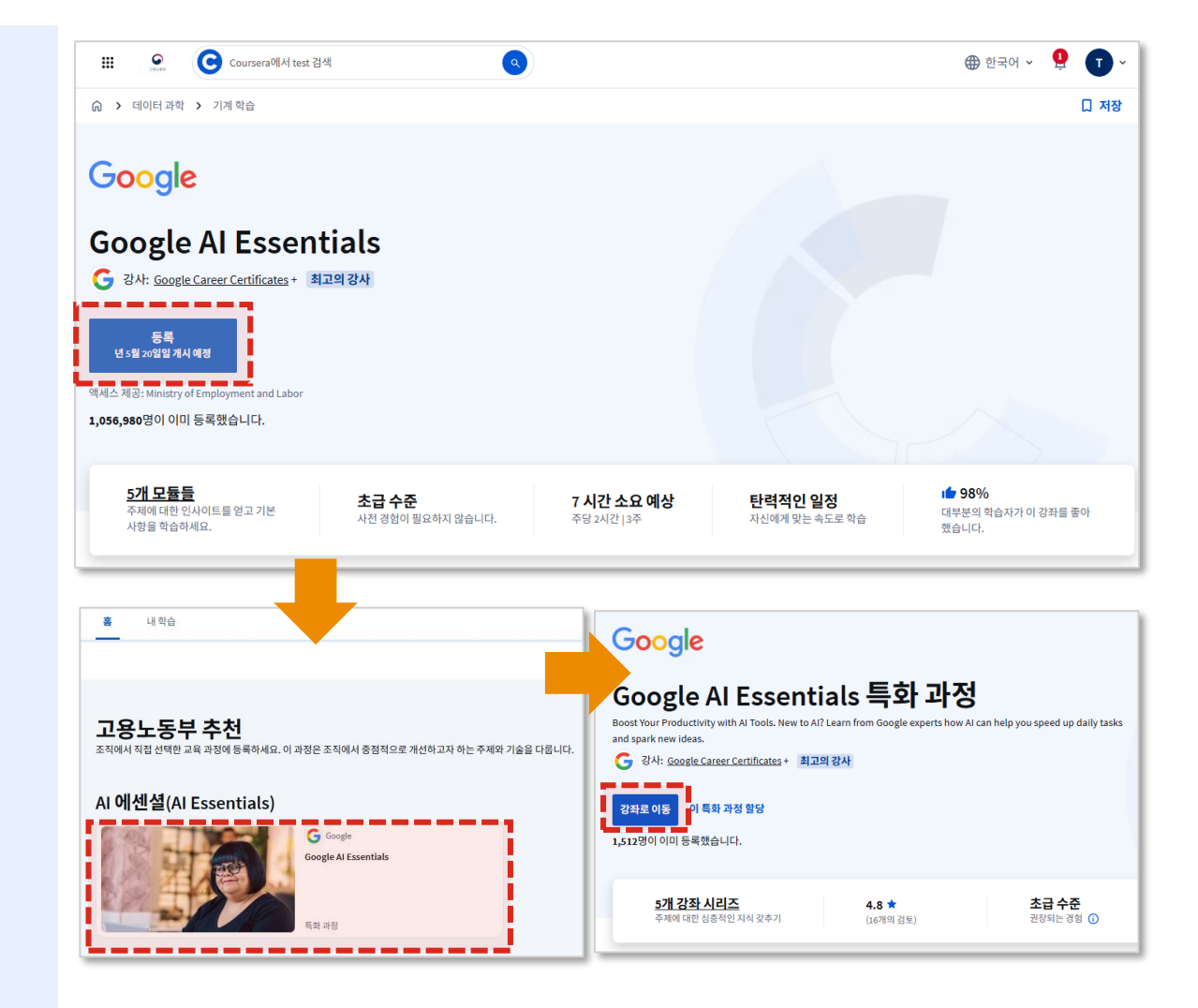

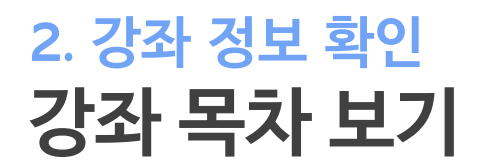

#### 🕢 강좌 목차 보기

- 1. 학습 페이지 좌측에 강좌 목차 확인 가능
- 강좌의 첫 번째 모듈에 접근하려면 "<u>시작하기</u>"
   버튼을 클릭

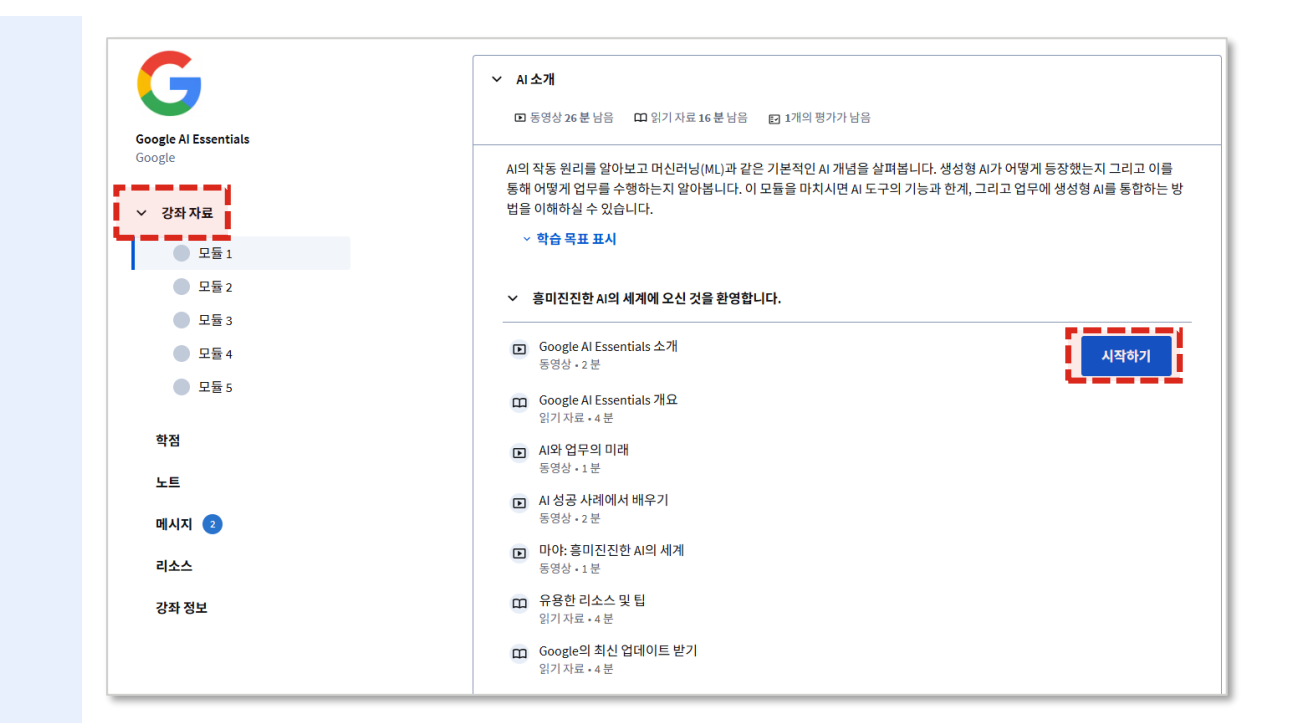

## 2. 강좌 정보 확인 강좌 진도 확인하기

#### 🕢 강좌 진도 확인

- 내 학습 탭에서 각 강좌 페이지를 통해 수강 진도를 확인 가능
- 강좌를 끝까지 완료하지 못했을 경우,
   "<u>계속하기</u>"를 클릭하면 마지막으로 강좌를 종료한 지점부터 이어서 시청 가능

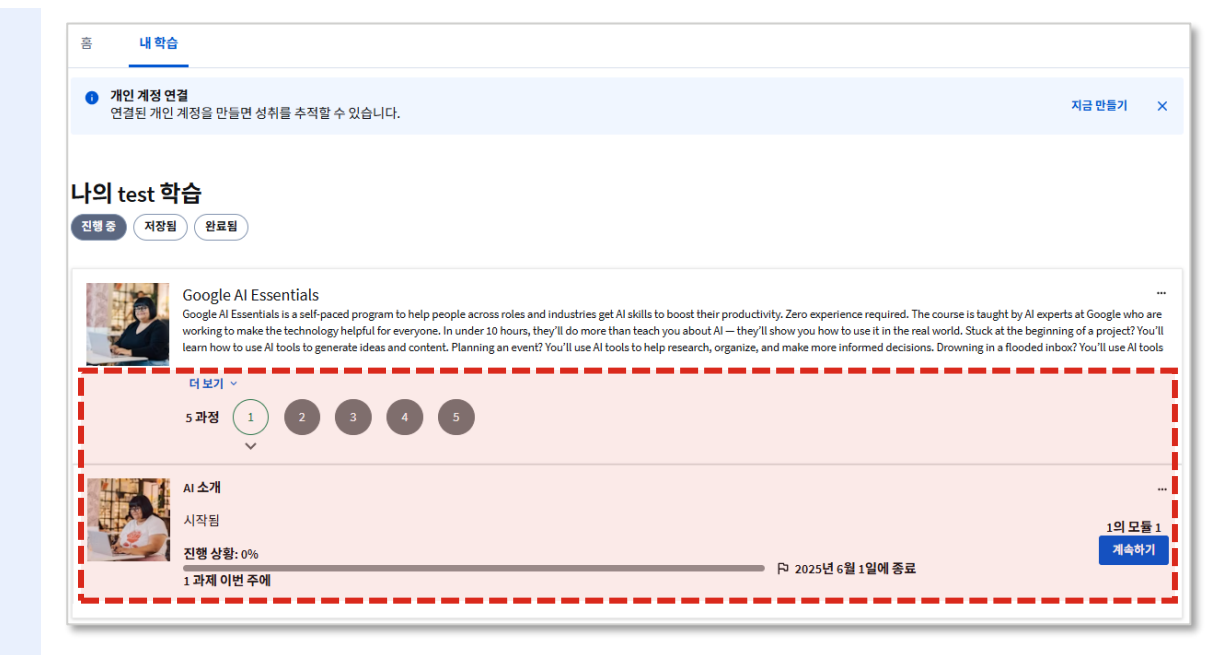

## 3. 학습 기능 확인

## 3. 학습 기능 확인 학점 및 수료한 과제 확인하기

## 🕢 학점 확인

- 1. 학습 페이지 내 학점 탭 클릭
- 2. 아래 내용 확인 가능
  - 참여한 모든 퀴즈와 과제
  - 과제 제출 기한과 제출 기한이 지난 과제
  - 제출한 퀴즈 및 과제의 점수

| G                            | 학점                             |                                    |
|------------------------------|--------------------------------|------------------------------------|
| Introduction to AI<br>Google | 항목                             | 현재상태 만료 가중치 학점                     |
| > 강좌자료<br>학점                 | Course 1 challenge<br>학점 평가 과제 | 년 5월 23일<br>🛗 오후 11:59 100%<br>PDT |
| 1                            |                                |                                    |
| 메시지                          |                                |                                    |
| 리소스                          |                                |                                    |
| 강좌 정보                        |                                |                                    |
|                              |                                |                                    |

## 3. 학습 기능 확인 핵심 개념 이해를 위한 퀴즈

#### 🕢 학습자 퀴즈 풀이

개별 강좌 종료 후 퀴즈가 주어지며, 점수를 높이고 싶거나 시험을 통과하지 못한 경우 퀴즈 및 과제를 다시 제출할 수 있습니다.

| 1. | 다음 중 응용 소프트웨어는 무엇인가요? 해당하는 것을 모두 골라주세요.         | 1점 |
|----|-------------------------------------------------|----|
|    |                                                 |    |
|    | □ 이메일클라이언트<br>□ RAM                             |    |
|    | □ 웹브라우저                                         |    |
| 2. | 다음 중 시스템 소프트웨어는 무엇인가요? 해당하는 것을 모두 골라주세요.        | 1점 |
|    | □ 텍스트 편집기                                       |    |
|    | BIOS                                            |    |
|    | Windows OS                                      |    |
|    | CPU                                             |    |
|    |                                                 |    |
| 3. | 인터프리트 언어와 컴파일 언어의 차이점은 무엇인가요? 해당하는 것을 모두 골라주세요. | 1점 |
|    | □ 인터프리트 언어는 미리 기계 명령어로 번역된다                     |    |
|    | □ 컴파일 언어는 미리 기계 명령어로 번역된다                       |    |
|    | □ 컴파일 언어는 미리 기계 명령어로 번역되지 않는다                   |    |
|    | □ 인터프리트 언어는 미리 기계 명령어로 번역되지 않는다                 |    |

## 3. 학습 기능 확인 강의 기능 및 설정 변경하기

## 🕢 강의 기능 설정

- 1. 오프라인 시청을 위한 다운로드 기능
- 인터렉티브 자막으로 원하는 부분을 클릭하여 재생하는 기능
- 3. 스크립트 언어 변경 기능
- 4. 자막 언어 변경 기능
- 5. 비디오 재생 속도 변경 기능
- 6. 노트 저장을 클릭하여 원하는 화면을 캡처하면 노트에 저장됨
  - 노트에 메모 기입 가능

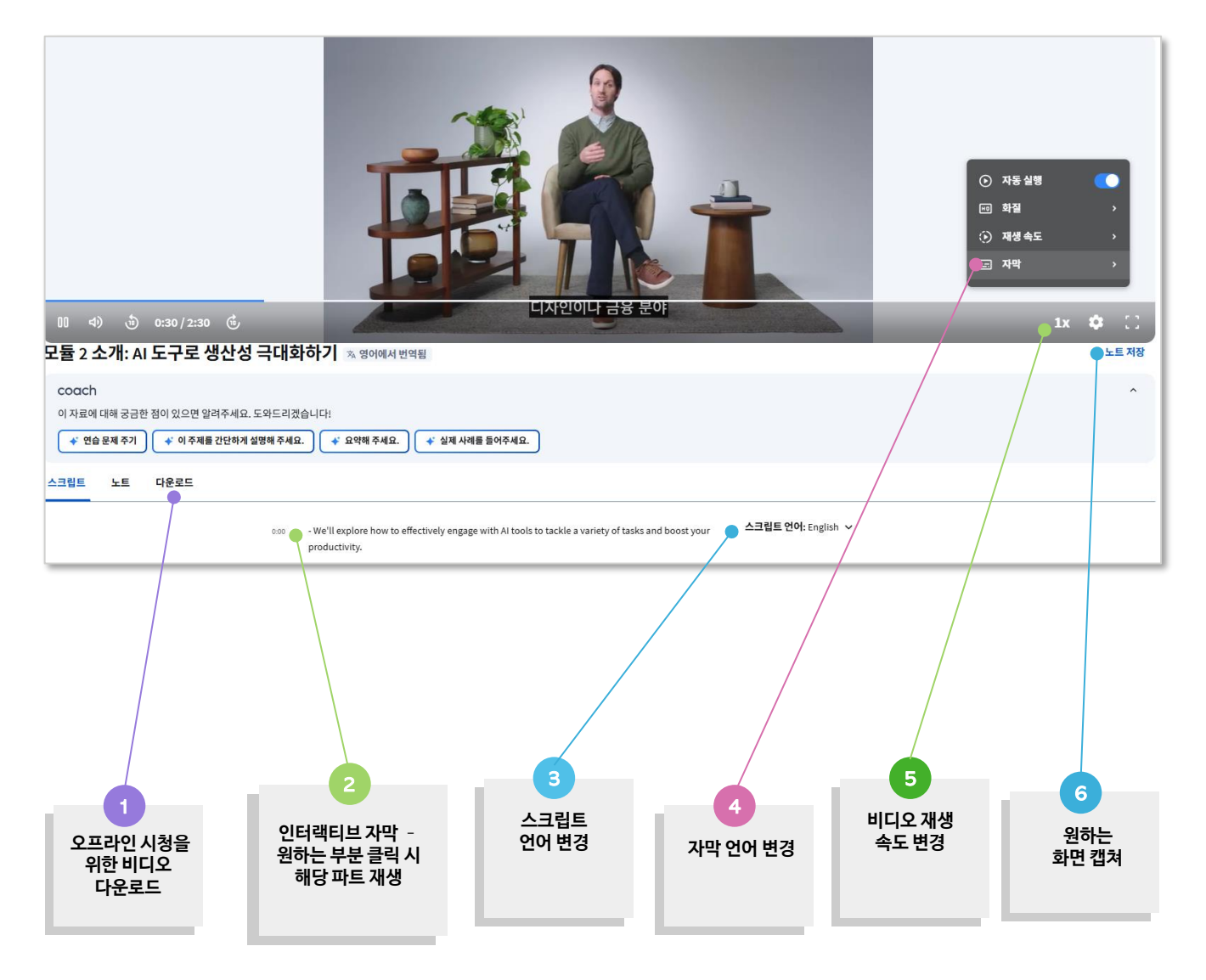

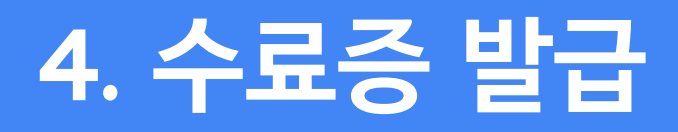

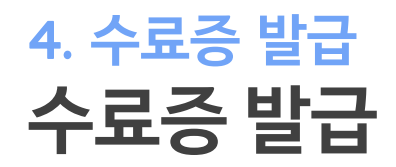

#### 🗸 수료증 발급 내용

- 강좌를 100% 이수 완료 시 수료증이 발급됨
- Google과 Coursera 기관명이 표시됨 - 학교명 또는 센터 기관명은 표시되지 않음
- 수료증의 유효기간은 없음

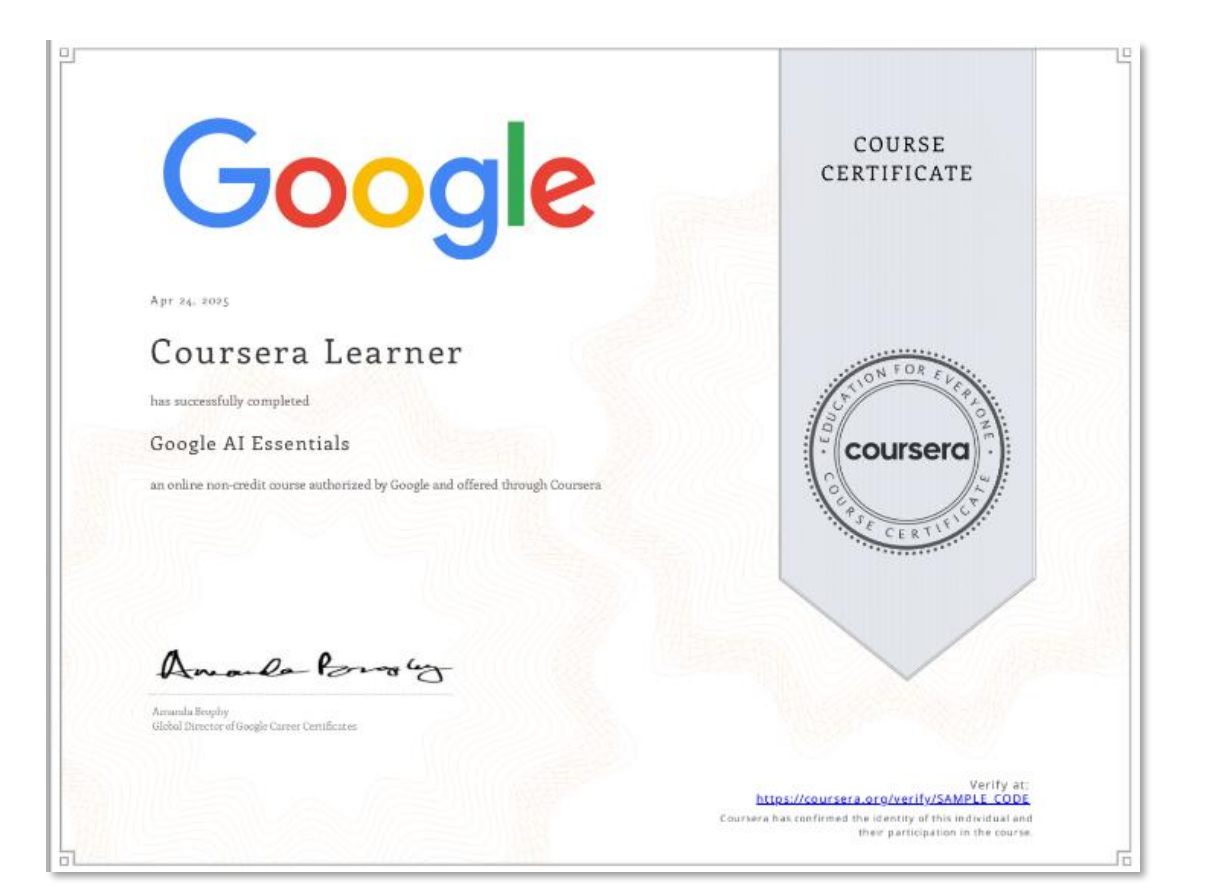

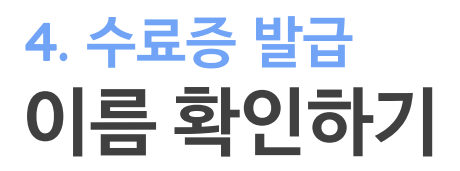

#### 🕢 수료증 이름 확인하기

수료증에 표시될 이름을 변경하고 수정할 수 있습니다. 아래 기재된 방법에 따라 수료증에서 표시 될 이름을 변경하세요.

- 1. 상단 오른쪽 메뉴에서 "<u>설정</u>" 클릭
- 2. 스크롤을 아래로 내려 "<u>내 이름 확인</u>"을 클릭
- 3. '이름' 및 '성'에 이름을 입력하고 "<u>제출</u>"을 클릭

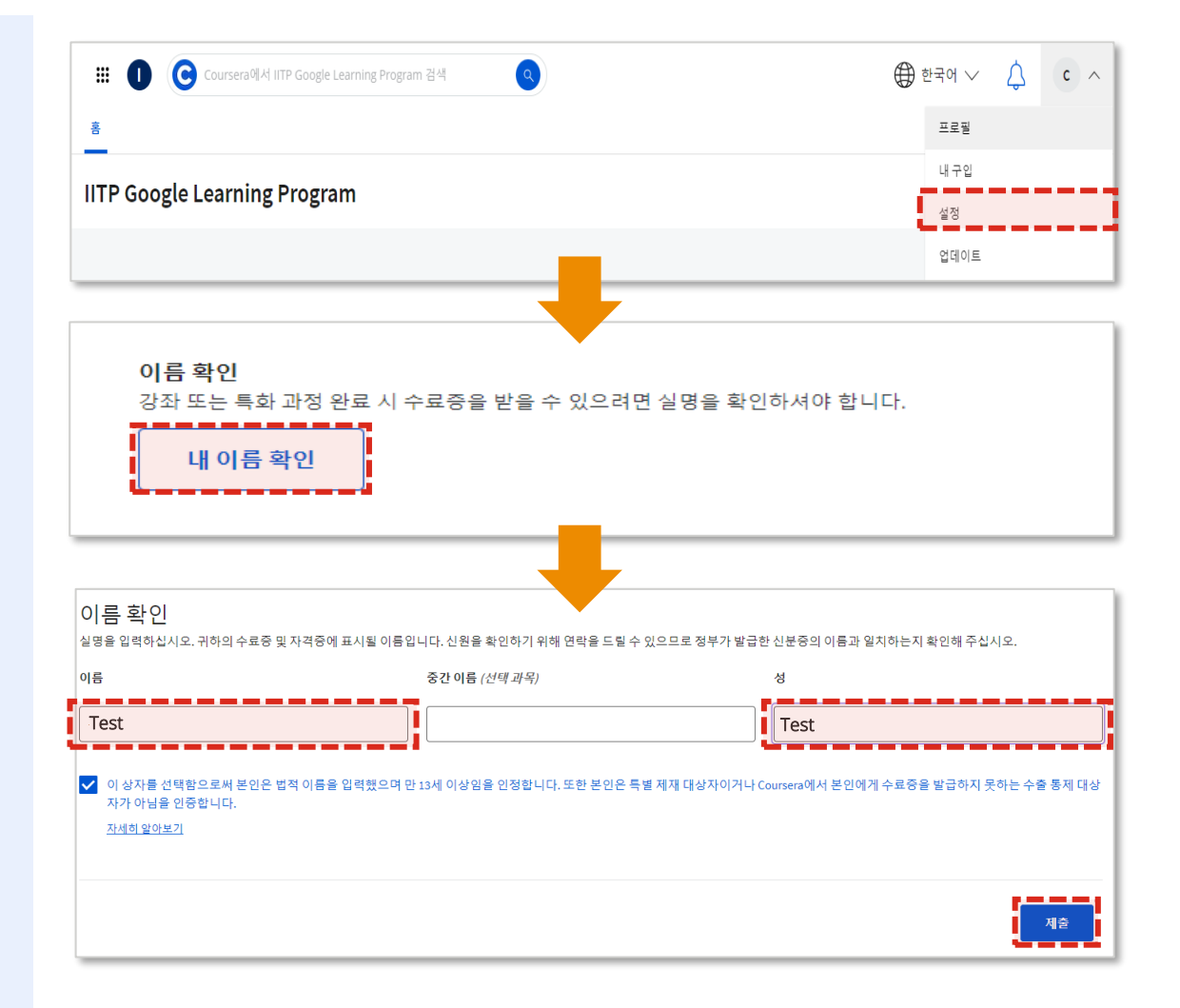

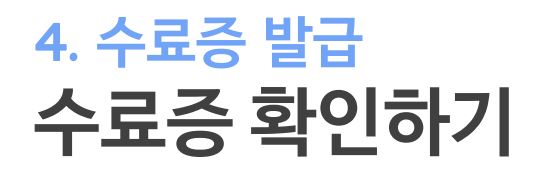

#### 🕢 수료증 확인하기

강좌 수강 완료 시 수료증을 받을 수 있습니다.

- 우측 상단 메뉴 내 "<u>성취도</u>" 탭에서 자신의 이름이 표시된 수료증 리스트를 확인
- 원하는 강좌명을 클릭하여 해당 강좌의 수료증을 확인하고 다운로드

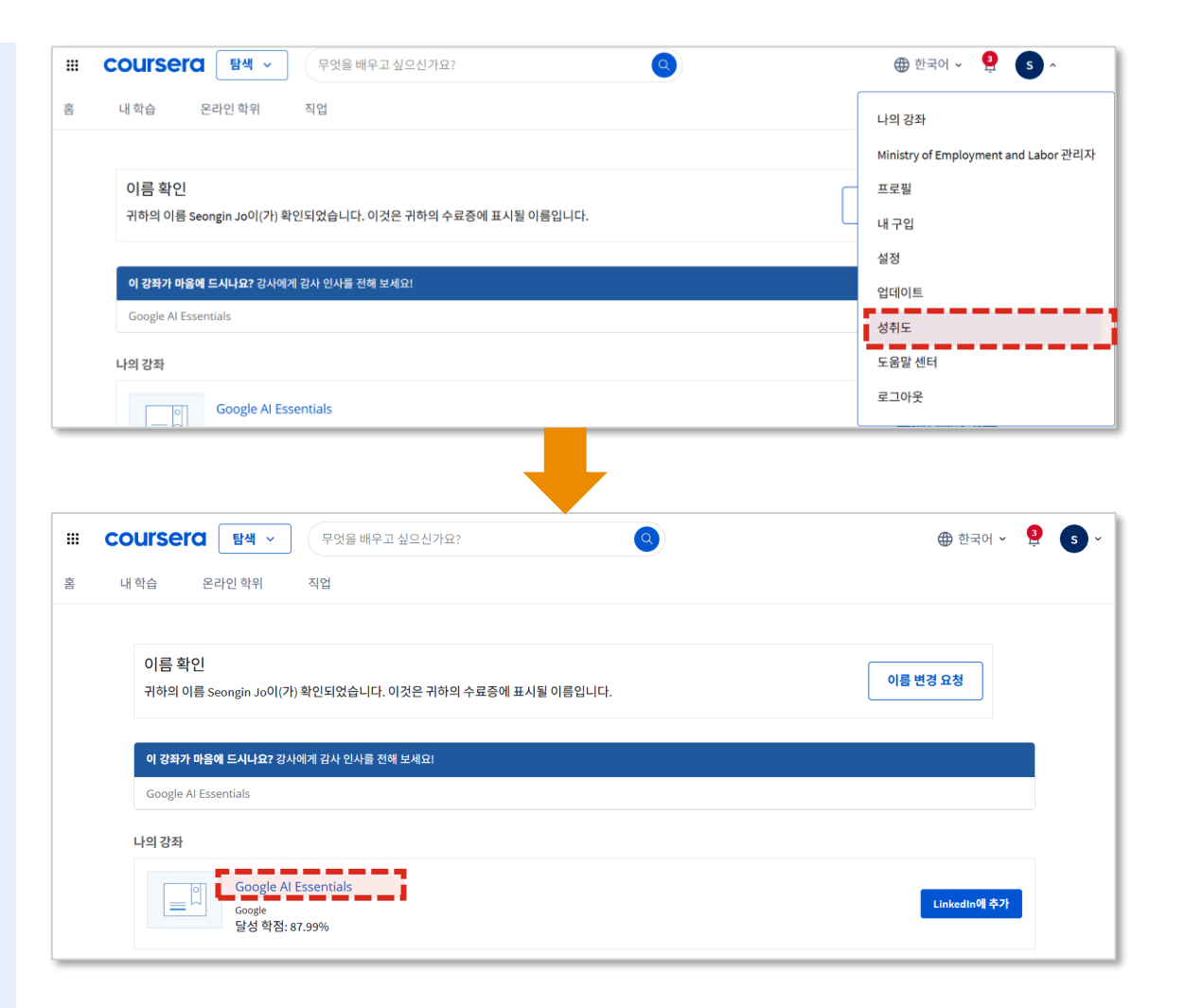

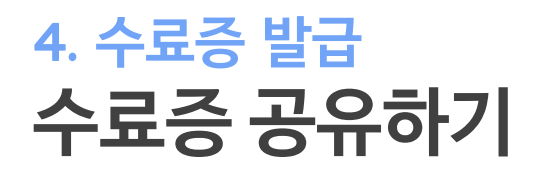

#### 🕢 수료증 발급 및 공유하기

원하는 수료증을 링크드인에 업로드하여 프로필에 Coursera 수료증을 표시 할 수 있습니다. 성취도 탭에서 링크드인에 표시하고 싶은 수료증을 선택하세요.

1. 링크드인 프로필 업데이트를 위해 "<u>LinkedIn에 추가</u>\*"를 클릭하세요.

\* 해당 버튼을 클릭하면 링크드인의 수료증 입력 페이지로 이동합니다.

 입력된 이름, 발행기관, 발행일, 식별 번호 및 관련 URL을 확인하고 "<u>저장</u>"을 클릭 (만료일을 입력하지 않아도 저장이 가능합니다.)

| Google Al Essentials 과정<br>Google 달성 성적: 82.5%                                                | 🌆 LinkedIn에 추가 |
|-----------------------------------------------------------------------------------------------|----------------|
| 자격증/수료증 입력                                                                                    | ×              |
| * 필수                                                                                          |                |
| 이름*<br>Google Al Essentials                                                                   |                |
| 발행기관*                                                                                         |                |
| 발행일                                                                                           |                |
| <u>5월</u>                                                                                     | <b>•</b>       |
| 만료일<br>월 ▼ 연도                                                                                 | -              |
| 식별번호<br>YKLNFST18XJ8                                                                          |                |
|                                                                                               | শস্ত           |
| coursera<br>Boogle 데이터 애널리틱스 수료증 이수과정<br>Coursera<br>발행: 2024년 1월<br>식별번호 ABCD1234<br>정보 표시 亿 |                |

## 5. 문의 경로 안내

## 5. 문의 경로 안내 문의 경로

### ✓ Coursera 시스템 관련

- 1. Coursera 시스템 관련 문의사항은 Coursera Learner Help Center(<u>https://www.coursera.support/s/learner-help-</u> <u>center?language=en\_US</u>)를 참고해 주시기 바랍니다.
- 2. 그럼에도 문제가 해결되지 않을 경우, Coursera 담당자 Monal Kaware(<u>monal.kaware@cloud.coursera.org</u>)에게 영문 이메일로 문의해 주시기 바랍니다. (이슈가 발행한 화면을 캡처하여 첨부하시면 더욱 효과적으로 소통 가능합니다.)

※ Coursera 지원 페이지는 영어로 제공되며, 담당자와의 커뮤니케이션도 영어로 진행됩니다. 필요시 기타 번역 기능을 활용해 주세요.

## **Deloitte.**

Deloitte refers to one or more of Deloitte Touche Tohmatsu Limited ("DTTL"), its global network of member firms, and their related entities (collectively, the "Deloitte organization"). DTTL (also referred to as "Deloitte Global") and each of its member firms and related entities are legally separate and independent entities, which cannot obligate or bind each other in respect of third parties. DTTL and each DTTL member firm and related entity is liable only for its own acts and omissions, and not those of each other. DTTL does not provide services to clients. Please see www.deloitte.com/about to learn more.

Deloitte Asia Pacific Limited is a company limited by guarantee and a member firm of DTTL. Members of Deloitte Asia Pacific Limited and their related entities, each of which is a separate and independent legal entity, provide services from more than 100 cities across the region, including Auckland, Bangkok, Beijing, Bengaluru, Hanoi, Hong Kong, Jakarta, Kuala Lumpur, Manila, Melbourne, Mumbai, New Delhi, Osaka, Seoul, Shanghai, Singapore, Sydney, Taipei and Tokyo.

This communication contains general information only, and none of DTTL, its global network of member firms or their related entities is, by means of this communication, rendering professional advice or services. Before making any decision or taking any action that may affect your finances or your business, you should consult a qualified professional adviser.

No representations, warranties or undertakings (express or implied) are given as to the accuracy or completeness of the information in this communication, and none of DTTL, its member firms, related entities, employees or agents shall be liable or responsible for any loss or damage whatsoever arising directly or indirectly in connection with any person relying on this communication.

© 2025. For information, contact Deloitte Anjin LLC